# EFI Siebel System OEM User Manual

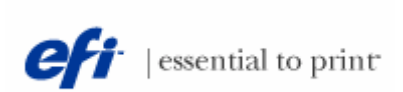

November 1999

## CONTENTS

| Pag                                       | je |
|-------------------------------------------|----|
| <b>1. Introduction to Siebel</b>          |    |
| 1.1 System Requirement                    |    |
| 1.2 Special System Functionality          |    |
| 1.3 How to connect                        |    |
| 1.4 Login Screen                          |    |
| 1.5 Changing Primary Position             |    |
| 2. Basic system Navigation                |    |
| 2.1 Menu bar                              |    |
| 2.2 Tool bar                              |    |
| 2.3 Tab bar                               |    |
| 2.4 View bar                              |    |
| 2.5 Message bar and Status bar            |    |
| 2.6 Customizing user options              |    |
| 2.7 Unavailable functions                 |    |
| <b>3.</b> Query 10                        |    |
| 4. Product Defects                        |    |
| 4.1. How to create a "New" Product Defect |    |
| - Create OEM Activities                   |    |
| - Create OEM Attachments                  |    |
| 4.2. Defect verification by OEM QA        |    |
| 4.3. Defect Solutions                     |    |
| <b>5. Reporting</b>                       |    |
| <b>6.</b> Support 24                      |    |

#### 1. Introduction to Siebel

#### **1.1 System Requirements**

- Windows 95/98/NT
- Microsoft IE 4+ or Netscape Navigator/Communicator 4+, with 40bit encryption minimum
- Internet connection with bandwidth of no less than 56KB
- Minimum resolution of 800x600 1024x768 preferred

#### **1.2 Special System Functionality**

- The application is delivered using MS TSE & Citrix Metaframe, which is a hostbased application, with the display rendered back to your local PC.
- The application automatically maps the server C: drive to your local C: drive, to allow you to save files locally.
- The application attempts to map a server printer your local default printer, to allow you to print reports to your local printer. This is currently not thoroughly tested and may not function. What is clear is that your local default printer driver must be available on the server. To make certain, send an email with the attached driver files to <u>HelpDesk@efi.com</u>
- Cut and paste is available between your local PC and the Siebel application.

#### **1.3 How to Connect**

- Launch web browser
- Go to: <u>https://portal.efi.com/defect</u>
- Follow instructions from the web page.

#### 1.4 Login screen

| Prod EFI | Siebel System       | ×                         |
|----------|---------------------|---------------------------|
| -00      | Type your nar       | me and password to logon. |
| <u> </u> | <u>U</u> ser name:  |                           |
|          | Password:           |                           |
|          | Connect <u>t</u> o: | Production                |
|          |                     | OK Cancel                 |

The EFI Siebel system login screen will appear.

• Enter your login

- Enter your **password**
- Click [OK].

The EFI Siebel System application opens.

| <u>File E</u> dit <u>V</u> iew <u>S</u> creens <u>G</u> o | ) <u>Q</u> uery <u>R</u> eports | <u>H</u> elp |         |       |        |         | SIEBEL |
|-----------------------------------------------------------|---------------------------------|--------------|---------|-------|--------|---------|--------|
|                                                           | QRA                             | 8 11 IS      | 10日 日 日 | 6 🕫 😽 | ** • • | Queries | -      |
| History 🔹 🖨 🖨 Threa                                       | ads                             |              |         |       |        |         |        |
| OEM Defects                                               |                                 |              |         |       |        |         |        |
|                                                           |                                 |              |         |       |        |         |        |
|                                                           |                                 |              |         |       |        |         |        |
|                                                           |                                 |              |         |       |        |         |        |
|                                                           |                                 |              |         |       |        |         |        |
|                                                           |                                 |              |         |       |        |         |        |
|                                                           |                                 |              |         |       |        |         |        |
|                                                           |                                 |              |         |       |        |         |        |
|                                                           |                                 |              |         |       |        |         |        |
|                                                           |                                 |              |         |       |        |         |        |
|                                                           |                                 |              |         |       |        |         |        |
|                                                           |                                 |              |         |       |        |         |        |
|                                                           |                                 |              |         |       |        |         |        |
|                                                           |                                 |              |         |       |        |         |        |
|                                                           |                                 |              |         |       |        |         |        |
|                                                           |                                 |              |         |       |        |         |        |
|                                                           |                                 |              |         |       |        |         |        |
|                                                           |                                 |              |         |       |        |         |        |
|                                                           |                                 |              |         |       |        |         |        |

# **1.5** Changing Primary Position (NOTE: Use this option ONLY if you belong to multiple positions)

• Select **Edit -> Change Position** from the Menu Bar

| Change Position        | × |
|------------------------|---|
| Pick Current Position: |   |
| OEM User1<br>OEM User6 |   |
| OK Cancel              |   |

#### 2. Basic System Navigation

#### 2.1 Menu Bar:

Like all other GUI applications, the Siebel user interface shows a menu bar at the top. Use this menu bar to choose any of the application commands.

<u>File Edit View Screens Go Query Reports Help</u>

Many of the commands in the menu bar are also available in other parts of the application. The two most common alternatives are:

Right clicking, which brings up a shortcut menu of commands.

As with other Windows applications, the exact menu that appears depends on where you right-click. For example, right clicking inside a form applet brings up the commands New Record, Copy Record, and Delete Record.

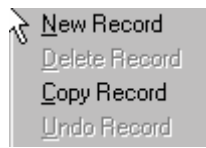

On the other hand, right-clicking inside a field on a form applet also brings up Copy, Paste, and Select All because these commands make sense in that context.

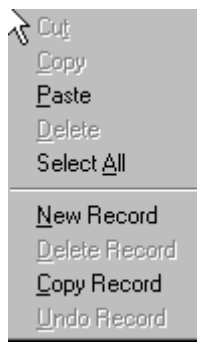

Using the various shortcut bars.

These include the toolbar, the tab bar, and the view bar.

#### 2.2 Tool Bar:

As with other Windows applications, the toolbar gives you quick access to the most commonly used commands: clicking a button on the toolbar is equivalent to choosing a command from a menu in the menu bar.

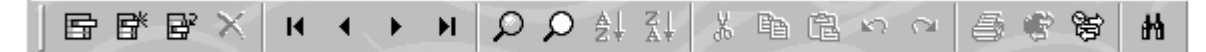

#### a) Working with Records

A group of related pieces of information is called a *recor*d. For example, all the information about a defect —including the defect ID, product, problem area etc...— make up a Defect record.

When you use Siebel applications to add new information or retrieve existing information, you're working with records. You can add, insert, copy and delete a record using tool bar icons.

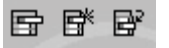

#### b) Moving from Record to Record

When you're looking at a list of records, the row pointer (>) shows which record is *active*—the one you intend to act on. For example, when you choose the Copy Record command, it's the active record that will be copied. If you want to move to the next record in the list, you can also use the Next Record button on the toolbar or use the DOWN ARROW key on your keyboard.

 $\mathbf{H} \quad \mathbf{A} \rightarrow \mathbf{H}$ 

#### c) Searching for Information Using the FIND Command

Moving from record to record is easy; however, if you have hundreds of records, looking at every single one can be a time-consuming way to find exactly what you're looking for. A faster way to find information is through the Find command.

NOTE: Your Find dialog box may have different items in the two columns, depending on which application you're using.

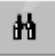

#### d) Searching for Information Using 'Query by Example'

Another way to find information is through *queries*, or query by example. In a query by example (sometimes called QBE), you provide what you already know to find out what you don't. Performing a query by example is a two-step process:

• Entering the query—starting the query and specifying your search criteria

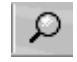

• Executing the query—telling the application to find all records that match your search criteria

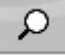

#### EFI Siebel System – OEM Manual

After you enter your search criteria, click the Execute Query button to see the query results. You can also execute your query by simply pressing ENTER. After you've run a query, you can sort its results so they appear in order with respect to any of the fields. For example, you can sort alphabetically on a particular text field or in

chronological order on a particular date field. You can also see the items sorted in either ascending or descending order.

Once you've run a query, you can save it if you expect to use the same search criteria later.

#### e) Saving Your Changes

AL ZI

There is no Save command anywhere in Siebel applications because each application saves your changes as you go along. Each time you leave a record (by clicking anywhere outside of it), your work is saved.

#### f) Correcting Mistakes

If you make a mistake as you work with records or queries, you can click the Undo Change button. The Undo button is particularly useful if you accidentally press a key and don't know what you did. If you want to undo all your changes to a record (rather than just the most recent), choose the Undo Record command from the Edit menu. This command undoes any changes you made since the last save—that is, since you last left a record.

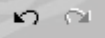

#### 2.3 Tab Bar:

A Siebel application consists of screens, views, and applets. The tab bar contains the names of the most commonly used screens.

**OEM Defects** 

#### 2.4 View Bar:

It is on the left-hand side of the window, displays a view associated to a screen. The name of the active screen appears as the highlighted tab and at the top of the view bar. The highlighted item on the view bar is the active view.

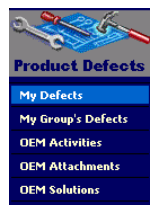

#### 2.5 Message Bar and Status Bar:

At the very bottom of the application window are two bars that display information. **Thread Bar** tracks current path through views. Use thread buttons or forward and back arrows to navigate through threads.

Status Bar displays the information about the fields and records.

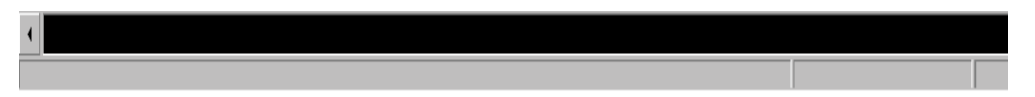

**History** tracks previous view/record navigation including previous sessions. Most recent view/record appears at top of list.

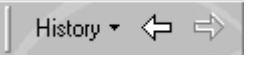

#### 2.6 Customizing User Options:

- Select View -> Option from the menu, you can set
  - Color scheme and appearance (Appearance tab)
  - Number of threads saved (General tab)
  - Start-up screen and default query for each view (Screen tab)
  - Message Bar specifications. (*Message Broadcasting tab*)

| Options 🛛                                                                                                    |
|----------------------------------------------------------------------------------------------------|
| Forecast Correspondence Siebel Search Configurator<br>Message Broadcasting Communications Web Browser<br>SmartScript Logistic Manager Expense Reports |
| General Appearance Screen List Opportunities Calendar Quote                                                                                           |
| Navigation bar                                                                                                    |
| Show navigation bar (Viewbar)                                                                                                    |
|                                                                                                    |
| ○ <u>B</u> etract after use                                                                                                    |
| L                                                                                                    |
| Confirm on delete record                                                                                                    |
| Maximum threads saved: 25                                                                                                    |
|                                                                                                    |
|                                                                                                    |
| $\searrow$                                                                                                    |
|                                                                                                    |
|                                                                                                    |
|                                                                                                    |
|                                                                                                    |
|                                                                                                    |

#### 2.7 Unavailable functions

Please **DO NOT USE** the following functions from the **File Menu**:

- Send E-mail
- Send Fax
- Send Page

#### 3. Queries

Siebel uses query by example (QBE) method of forming queries by entering conditions in the blank fields of records displayed by the database program. Queried records are displayed in the list applet.

#### **Types of Queries**

- i. *Public queries* defined by an administrator.
- ii. **User defined private queries** where you can set the criteria.
- You can ...
  - Use existing public queries.
  - Create new private queries.
  - Refine public and private queries.
  - Save new and refined Queries.
  - Delete private queries.
- Administrators can change private queries to public queries.

For example, Users can use queries to find a group of product defects and their statuses.

#### **3.1 Predefined Public Query.**

• *Predefined Public queries* appear in the Queries drop down list on upper right hand top corner of the screen. If there is none, that means that there is no *Predefined Public query*.

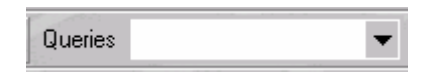

- The list of queries in the Queries drop down list changes when the view changed.
- You cannot delete a predefined public query, but you can refine and save it as a new private query as needed.

#### **3.2** User Defined Query.

- You can create both simple and compound queries.
- A simple query finds information based on one condition.
- Compound queries find information based on two or more conditions.
- You can save, refine, rename, and delete your own query.

#### Steps to create and execute a User Defined Query

- Navigate to the desired view query on For example OEM Defect screen -> My Group's Defect View
- Select Query -> New Query from the menu bar OR Press CTRL + Q OR

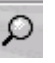

#### 🤹 Test EFI Siebel System - All Product Defe \_ 8 × SIEBEL <u>Eile Edit View Screens Go Query Reports Help</u> Queries • History + 🔶 🔿 Threads Defect: DEM Defects 6- OEM Product Defect New roduct Defects Defect # Reported By • \*OEM Id My Defects \*Project ... \*Steps to Reproduce: Channel My Group's Defects • • . \*Problem Area \*Reported **OEM** Activities • Sub-Area \*Defect Type OEM Attachments OFM Solutions • Client OS • Version/Build Language • Status Date \*Status \*Severity • • \*Short Desc \*Priority ---Reproducible • OEM Product Defects Defect # \*OEM Id Channe \*Project \*Problem An • NUM

Click on the Left Magnifying Glass

- Put in your query/search criteria into the fields **NOTE:** 
  - Wildcard symbols('\*') can be used.
    - For example, in the Short Description or Steps to Reproduce, user can enter 'Print\*' as criteria.
  - Single literal values
  - For checkbox, a check mark represents TRUE.
  - Operator in the '*Operator table*' below can be used.
    - For example, in the Status field, users can enter '*Open' or 'For OEM Verify'* into the STATUS field to find all the *Open* or *For OEM Verify* defects.

#### EFI Siebel System – OEM Manual

| Operators | Table  |
|-----------|--------|
| Operators | i aule |

| Operator    | Description                                                                      |
|-------------|----------------------------------------------------------------------------------|
| F           | Equal t o                                                                        |
| <           | Less than                                                                        |
| >           | Greater than                                                                     |
| $\diamond$  | Not equal to                                                                     |
| <=          | Less than or equal to                                                            |
| >=          | Greater than or equal to                                                         |
| *           | Any number of characters (including none) may take the place of the asterisk (*) |
| ?           | Any one character matches the question mark (?)                                  |
| IS NOT NULL | Searches for non-blank fields                                                    |
| IS NULL     | Searches for blank fields                                                        |
| LIKE        | for values start Searching with the indicated string                             |
| NOT LIKE    | Searches for values not starting with the indicated string                       |
| 66 66       | Searches for strings that contain special characters, such as a comma (,)        |
| 0           | Searches for values in a multi-value group                                       |

• Press ENTER OR select Query -> Execute Query OR click the right magnifying

Ω

glass from the menu bar to run the query.

#### **3.3** Refining a Query

- You can refine predefined public Queries or user defined queries.
- To Refine a Query, select the Query and add additional criteria.
- Then save that Refined Query as another name.

#### 3.5 Saving a Query

- To save a Query, select *Query -> Save Query As* or *Ctrl + S*.
- Enter the name of the Query in the dialog box and say OK.
- You can see your Query in Queries list box on right hand top corner of the screen.

#### **3.6** Deleting a Query

- You can delete User defined Private Queries.
- To delete a private Query select *Query -> Delete Query*.
- A dialog box is displayed, with all the Queries.
- From the list select the Query you want to delete.
- Just by clicking OK button, selected Query can be deleted.

• Once you delete a query, it will disappear from the Queries drop-down list, and you cannot recover it.

#### 3.7 Sorting a Query

- You can sort the output of a query.
- For sorting choose **Query -> Sort Order**
- It takes you to a new window where you can set sort preferences depending on your requirement, Click OK button to see the results.

| Sort Order | ×                    |
|------------|----------------------|
| Sort by    |                      |
| *Defect #  | • Ascending          |
| ,          | O <u>D</u> escending |
| Then by    |                      |
| <b>T</b>   | C As <u>c</u> ending |
|            | O Descending         |
| Then by    |                      |
| 7          | C Ascending          |
|            | O Descending         |
|            | K Cancel             |
|            |                      |

#### 3.8 Export to Output File

- You can export the output of a query to the following format:
  - HTML
  - Tab delimited text file
  - CSV formats (MS Excel readable format)
- To export the query result set, click on the '*OEM Product Defect List applet*' (the applet at the lower bottom), then select **File -> Export** 
  - Select data and columns to export
  - Select file type
  - Specify path and name of file
  - Open automatically on export (if desired)

| Export                                                                                 |                                                                           |
|----------------------------------------------------------------------------------------|---------------------------------------------------------------------------|
| Amount to export<br>C Only current ro <u>w</u><br>C All rows in c <u>u</u> rrent query | Columns to export                                                         |
| Output format<br>C <u>H</u> TML<br>C <u>T</u> ab delimited text file                   | <ul> <li>CSV (comma separated value)</li> <li>Other delimiter:</li> </ul> |
| Output file<br><u>File name:</u><br><u>d:\siebel\temp\output</u><br>And <u>op</u> en   | <u>B</u> rowse<br>OK Cancel                                               |

#### 4. Product Defects

OEMs users can submit defect against a product/project using the 'My Defects' and 'My Group's Defects' views.

| 👶 Test EFI Siebel Syst                        | tem - All Product De                    | fects            |                           |                 |                        |                                     | _ 8 ×      |
|-----------------------------------------------|-----------------------------------------|------------------|---------------------------|-----------------|------------------------|-------------------------------------|------------|
| <u>File E</u> dit <u>V</u> iew <u>S</u> creen | s <u>G</u> o <u>Q</u> uery <u>R</u> epo | rts <u>H</u> elp |                           |                 |                        | 1                                   | SIEBEL     |
|                                               |                                         |                  | が間間とつ                     | 1 S & B H       | < □ <b> </b>           | Queries                             | •          |
| History 🕶 🗢 📄                                 | Threads Defect:                         | and the second   | SAOL                      | 24 - 2) y       |                        |                                     | C)         |
| OEM Defects                                   |                                         |                  |                           |                 |                        |                                     |            |
| and the second                                | OEM Product                             | Defect           |                           |                 | New                    | Delete Copy                         | Cancel     |
| Product Defects                               | Defect #                                | 1-05I            | Reported By               | OEMUSER1 -      | *OEM Id abc123         |                                     |            |
| My Defects                                    | *Project                                | BIshop - ***     | Channel                   | External - OEM1 | *Steps to Reproduce:   |                                     |            |
| My Group's Defects                            | *Droblem Area                           | 3rd Party Ann    | *Reported                 | 11/29/99 11:2 - | 1)                     |                                     | <u>~</u>   |
| OEM Activities                                | Sub-Area                                |                  |                           | Defect •        | 2)                     |                                     |            |
| OEM Attachments                               | Sub-Area                                |                  | Delect Type [             |                 | 3)                     |                                     |            |
|                                               |                                         |                  | Client OS [               |                 |                        |                                     |            |
|                                               | Version/Build                           |                  | Language                  | •               |                        |                                     |            |
|                                               | Status Date                             | 11/29/99 11:2    | 24:( *Status              | Open 💌          |                        |                                     | <b>V</b>   |
|                                               | *Short Desc                             | This is a test ( | of OEM Visibility - bjc : | 11/29/99        | *Severity 1-Crash or E | <ul> <li>*Priority 0 - 0</li> </ul> | EM - Fi: 💌 |
|                                               |                                         |                  |                           |                 |                        | Reproducible                        | •          |
|                                               | OEM Beerdunet                           | D = f = = f =    |                           |                 |                        |                                     |            |
|                                               | OEM PIUduct                             | Delects          |                           |                 |                        |                                     |            |
|                                               | Defect #                                | *OEM Id          | Channel                   | *Project        | *Defect Type           | *Problem Area                       | <b>^</b> _ |
|                                               | > 1-051                                 | abc123           | External - OEM1           | Bishop - ***    | Defect                 | 3rd Party App                       |            |
|                                               | 1-085                                   | 1224             | External - OEM1           | BISHUP - ***    | Defect                 | Driver                              |            |
|                                               | 1-0+3                                   | 1234             | External - OEMI           | BASIN           | Delect                 | Diliver                             |            |
|                                               |                                         |                  |                           |                 |                        |                                     |            |
|                                               |                                         |                  |                           |                 |                        |                                     |            |
|                                               |                                         |                  |                           |                 |                        |                                     |            |
|                                               |                                         |                  |                           |                 |                        |                                     |            |
|                                               |                                         |                  |                           |                 |                        |                                     | <b>_</b>   |
|                                               | •                                       |                  |                           |                 |                        |                                     | •          |
|                                               |                                         |                  |                           |                 |                        |                                     | '          |
|                                               |                                         |                  |                           |                 | Item: 1 of 3           |                                     |            |

To access the Defect views, users can select the **<u>OEM Defect screen/tab</u>** or select '*Screen*' from the menu bar, then select '*OEM Defects*', then select the different views.

Using the Defect views from the **OEM Defect screen/tab**, users do the following:

- Create, view, and manage Defect information (*My Defect view* and *My Group's Defects* view)
- View defects that are 'Reported By' OR 'Assigned to' you (the login person) (*My Defects view*)
- Create and view the activities/comments associated with a defect (OEM Activities view)
- Attach file attachments to a defect or view attachments (*OEM Attachment view*)
- Attach 'pre-existing' solutions in the database to a defect (*OEM Solutions view*)

#### 4.1 How to create a "NEW" Product Defect

- a) Select the **OEM Defect Screen/tab** or select '*Screen*' from the menu bar, then select '*OEM Defects*'
- b) Select the '*My Defects*' or '*My Group's Defects*' view. Click on the [New] button. The following view will appear.

| 📩 Test EEL Siebel Sust        | em - All Product De                     | fects            |                                       |                 |                             |                               | E X    |
|-------------------------------|-----------------------------------------|------------------|---------------------------------------|-----------------|-----------------------------|-------------------------------|--------|
| <u>File Edit View Screens</u> | s <u>G</u> o <u>Q</u> uery <u>R</u> epo | rts <u>H</u> elp |                                       |                 |                             |                               | SIEBEL |
| B B* B* × K                   | 4 + H Q                                 |                  | X B B S O                             | 6 C C H         | <ul><li>€ □ 22 k?</li></ul> | Queries                       | •      |
| History - 🗇 🔿                 | Threads Defect:                         |                  |                                       |                 |                             |                               | (O)    |
| OEM Defects                   |                                         |                  |                                       |                 |                             |                               |        |
|                               | OEM Product                             | Defect           |                                       |                 | New                         | Delete Copy                   | Cancel |
| Product Defects               | Defect #                                | 1-S8P            | Reported By                           | OEMUSER1 -      | *OEM Id                     |                               |        |
| My Defects                    | *Project                                |                  |                                       | External - OEM1 | *Steps to Reproduce:        |                               |        |
| My Group's Defects            | *Droblom Aroa                           |                  | *Reported                             | 11/29/99 10:5 💌 |                             |                               | A      |
| OEM Activities                | Problem Area                            |                  |                                       | Defect          |                             |                               |        |
| OEM Attachments               | Sub-Area                                |                  | · · · · · · · · · · · · · · · · · · · |                 |                             |                               |        |
| OLM Solutions                 |                                         |                  | Client OS                             | • •             |                             |                               |        |
|                               | Version/Build                           |                  | Language                              | •               |                             |                               |        |
|                               | Status Date                             | 11/29/99 10:2    | 20:: *Status                          | Open 💌          |                             |                               | 7      |
|                               | *Short Desc                             |                  |                                       |                 | *Severity                   | <ul> <li>*Priority</li> </ul> | •      |
|                               |                                         |                  |                                       |                 |                             | Reproducible                  | •      |
|                               | OEM Product                             | Defects          |                                       |                 |                             |                               |        |
|                               | Defect #                                | *OEM Id          | Channel                               | *Project        | *Defect T                   | vne *Problem Area             |        |
|                               | > 1-S8P                                 | 02/110           | External - OEM1                       | riojoci         | Defect                      | ,po 1100/011 Area             |        |
|                               | 1-05I                                   | abc123           | External - OEM1                       | BIshop - ***    | Defect                      | 3rd Party App                 |        |
|                               | 1-089                                   | abc123           | External - OEM1                       | BIshop - ***    | Defect                      | Core System                   |        |
|                               | 1-QP5                                   | 1234             | External - OEM1                       | BASIN - ***     | Defect                      | Driver                        |        |
|                               |                                         |                  |                                       |                 |                             |                               |        |
|                               |                                         |                  |                                       |                 |                             |                               |        |
|                               |                                         |                  |                                       |                 |                             |                               |        |
|                               |                                         |                  |                                       |                 |                             |                               |        |
|                               |                                         |                  |                                       |                 |                             |                               |        |
|                               |                                         |                  |                                       |                 |                             |                               |        |
| 4                             |                                         |                  |                                       |                 |                             |                               |        |
| Area                          |                                         |                  |                                       |                 | Item:                       | 1 of 4                        |        |

c) Default values (like Defect #, Reported By, Channel, Reported, Status) will be populated.

- d) Click on the **Product** field, a Multi Value Group (MVG) applet appears.
  - Click the **New** button inside the MVG applet to launch the pick applet that will allow you to select/add the Product to be associated to the defect.

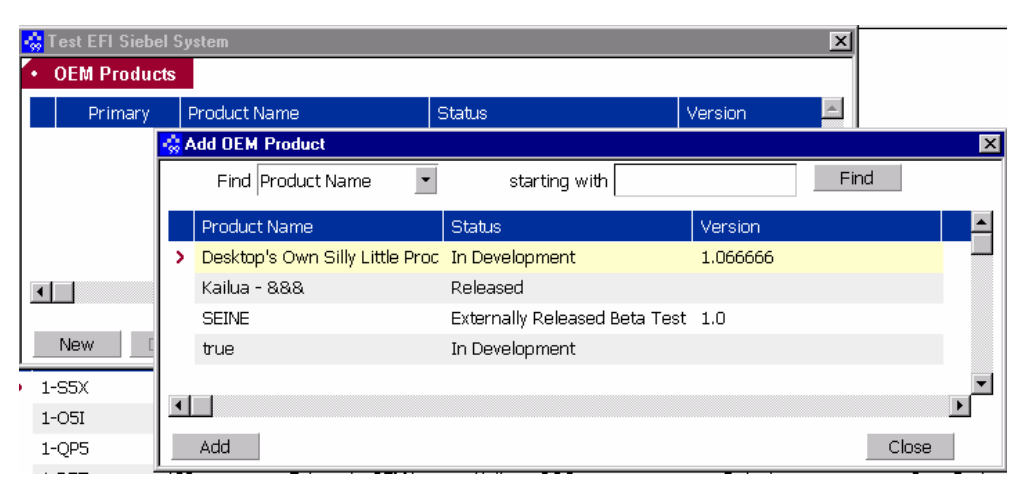

- Users can find products by selecting the appropriate product table fields in the [Find] picklist and then put in the criteria in the [starting with] field (Note: Wildcards \* can be used. For example, \*oem\_name\*)
- Click [Add]
- Click [Close]
- e) Add all the required fields (fields prefix with \*) using the pick lists
  - \*Problem area
  - \*Defect Type
  - \*Priority
  - \*Severity
  - \*Short Description
  - \*Steps to Reproduce (this field should be used only for information on how to reproduce the defect)
  - \*OEM Id (*Id OEM used to their defects*)
- f) Enter all other fields (as needed) into the Product Defect record.
- g) The defect will automatically be saved if you leave the defect record.
- h) To copy an existing defect, click on the [**Copy**] button to copy from any existing record.

i) If OEM users would like to add *Comments and Notes* to communicate with others, click on the '*OEM Activities' view*. The following view will appear.

| 👶 Test EFI Siebel Syst                         | tem - Product Defect Activities                                          |
|------------------------------------------------|--------------------------------------------------------------------------|
| <u>File E</u> dit <u>V</u> iew <u>S</u> creen: | s Go Query Reports Help SIEBEI                                           |
|                                                | ( ↓ ▶ N ♀♀↓↓ 炎面追い⊂ 昼覚覚 H ◀ □ 监 №                                         |
| History 🕶 📥 📄                                  | Threads Defect:                                                          |
| OEM Defects                                    |                                                                          |
|                                                | OEM Product Defect     New Delete Copy Cancel                            |
| Product Defects                                | Defect # 1-R5T Reported By OEMUSER1  *OEM Id 123                         |
| My Defects                                     | *Project Kailua - **** ···· Channel External - OEM1 *Steps to Reproduce: |
| My Group's Defects                             | *Problem Area Core System  *Renorted 11/29/99 5:14  asdfsdaf             |
| OEM Attachments                                |                                                                          |
| OEM Solutions                                  |                                                                          |
|                                                |                                                                          |
|                                                |                                                                          |
|                                                | Status Date 11/29/99 5:14:00 "Status Open                                |
|                                                | *Short Desc asdf *Severity 2-No Workar *Priority 2 - Fix by ne           |
|                                                | Reproducible                                                             |
|                                                | OEM Activities                                                           |
|                                                | Defect # Activity Type Created Created By *Comments                      |
|                                                | > 1-R5T Contd Short Desc 11/29/99 5:15:55 PM MIRANDA testing             |
|                                                | · ·                                                                      |
|                                                |                                                                          |
|                                                |                                                                          |
|                                                |                                                                          |
|                                                |                                                                          |
|                                                |                                                                          |
|                                                |                                                                          |
|                                                |                                                                          |
|                                                |                                                                          |
| •                                              |                                                                          |
|                                                | Item: 3 of 3 NUM                                                         |

OEM users can enter in their comments and notes by right-mouse clicking on the *OEM Activity list applet* (the bottom applet) will appear (like above). The following will appear.

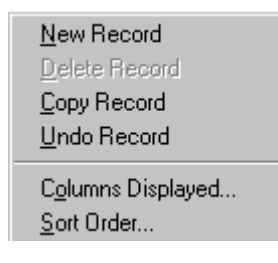

#### EFI Siebel System – OEM Manual

Select 'New Record', the new activity record of 'OEM Note' activity type will appear.

|   | OEM Activit | ies 🔁         |                      |            |           |
|---|-------------|---------------|----------------------|------------|-----------|
|   | Defect #    | Activity Type | Created              | Created By | *Comments |
| > | 1-05I       | OEM Note      | 11/29/99 10:27:22 PN | OEMUSER1   | -         |

OEM user can enter information into the [**Comments**] fields. To save the activities, just leave the record.

#### **Different Activity types**

OEM will also be able to see activities with the following activity types:

- Comments/Notes
  - Activities of EFI public comment/notes.
- Contd Short Desc
  - In order to accommodate the conversion of Scopus Bug and Case information into the Siebel database, some changes were necessary. The data in Scopus is much longer than Siebel's Short Description (100 characters limit) and Steps to Reproduce fields (800 characters limit). Therefore, for all Scopus Bugs and Cases that exceed these limits, activity record(s) will be created to store "overflow" of this data. For example, if the Scopus Bug has 1500 characters in the 'Short Description' field, then the 1<sup>st</sup> 100 characters will be populated into the Siebel 'Short Description' field, the remaining characters will be stored as an activity with the activity Type = "Contd Short Desc".
- Contd Steps to Reproduce
  - See explanation above in 'Contd Short Desc'
- Email-Outbound
  - When an email is manually sent or automatically sent by the Workflow manager, an activity of 'Email-Outbound' will be automatically created.
- OEM Note
- Activities where OEM users enter their comments and notes and also where EFI users use to communicate with OEM.
- Status Change
  - Audit trail information. An 'Status Change' activity is automatically populated when status changes.

j) If it is necessary to add attachments to the Product Defect, click on the to the 'OEM Attachments' view.

| 👶 Test EFI Siebel Syst                        | em - Product Defe                       | ct Attachments          |                      |                 |                                                                                                    |                 | _ 8 ×           |
|-----------------------------------------------|-----------------------------------------|-------------------------|----------------------|-----------------|----------------------------------------------------------------------------------------------------|-----------------|-----------------|
| <u>File E</u> dit <u>V</u> iew <u>S</u> creen | s <u>G</u> o <u>Q</u> uery <u>R</u> epo | irts <u>H</u> elp       |                      |                 |                                                                                                    |                 | SIEBEL          |
| B B B X H                                     | А Р Н Д                                 |                         |                      | - 5 C 😸 H       | <ul><li>&lt; □ ≅ №?</li></ul>                                                                              | Queries         | <b>•</b>        |
| History 🕶 📥 📄                                 | Threads Defect:                         |                         |                      |                 |                                                                                                    |                 | 1/10)           |
| OEM Defects                                   |                                         |                         |                      |                 |                                                                                                    |                 |                 |
|                                               | OEM Product                             | t Defect                |                      |                 | New                                                                                                    | )elete Cop      | y Cancel        |
| Product Defects                               | Defect #                                | 1-05I                   | Reported By          | OEMUSER1 -      | *OEM Id abc123                                                                                             |                 |                 |
| My Defects                                    | *Project                                | BIshop - ***            | Channel              | External - OEM1 | *Steps to Reproduce:                                                                                       |                 |                 |
| My Group's Defects                            | *Problem Area                           | 3rd Party App           | *Reported            | 11/29/99 11:2 💌 | 1)                                                                                                    |                 | <b>A</b>        |
| OEM Attachments                               | Sub-Area                                | · · · · ·               | *Defect Type         | Defect 💌        | 2)                                                                                                    |                 |                 |
| OEM Solutions                                 | 0.00 . 1000                             |                         |                      | •               |                                                                                                    |                 |                 |
|                                               | Vorcion Aud                             |                         |                      |                 |                                                                                                    |                 |                 |
|                                               | Ctatus Data                             | 11/20/00 11/24/(        | *Ctobus [            | Open 💌          |                                                                                                    |                 |                 |
|                                               | Status Date                             | This is a test of OF    | "Status              | 11/20/20        | the second second                                                                                          | -               |                 |
|                                               | *Short Desc                             | I I NIS IS A test of UE | ivi visibility - bjc |                 | *Severity [ I-Crash or L                                                                                   | *Priority       |                 |
|                                               |                                         |                         |                      |                 |                                                                                                    | Reproducible    | <b></b>         |
|                                               | OEM Attachn                             | nents                   |                      |                 |                                                                                                    |                 |                 |
|                                               | Name                                    | File Exten              | sion File S          | Size Created By | Created                                                                                                    | Last Updated By | Last Updated 📃  |
|                                               | > aspect                                | ini                     | :                    | 350 OEMUSER1    | 11/29/99 11:48:35 AM                                                                                       | OEMUSER1        | 11/29/99 11:48: |
|                                               |                                         |                         |                      |                 |                                                                                                    |                 |                 |
|                                               |                                         |                         |                      |                 |                                                                                                    |                 |                 |
|                                               | 1                                       |                         |                      |                 | New Record                                                                                                 |                 |                 |
|                                               |                                         |                         |                      |                 | <u>N</u> ew Record<br><u>D</u> elete Record                                                                |                 |                 |
|                                               |                                         |                         |                      |                 | <u>N</u> ew Record<br>Delete Record<br>Copy Record<br>Undo Record                                          |                 |                 |
|                                               |                                         |                         |                      |                 | New Record<br>Delete Record<br>Undo Record<br>Columns Displayed                                            |                 |                 |
|                                               |                                         |                         |                      |                 | New Record<br>Delete Record<br>Dopy Record<br>Undo Record<br>Columns Displayed<br>Sort Order               |                 |                 |
|                                               |                                         |                         |                      |                 | New Record<br>Delete Record<br>Dopy Record<br>Undo Record<br>Columns Displayed<br>Sort Order<br>Go to Name |                 | ¥               |
|                                               | 4                                       |                         |                      |                 | New Record<br>Delete Record<br>Lopy Record<br>Undo Record<br>Columns Displayed<br>Sort Order<br>Go to Name |                 | ×               |
|                                               | •                                       |                         |                      |                 | New Record<br>Delete Record<br>Lopy Record<br>Undo Record<br>Columns Displayed<br>Sort Order<br>Go to Name |                 | ×               |
|                                               | 4                                       |                         |                      |                 | New Record<br>Delete Record<br>Lopy Record<br>Undo Record<br>Columns Displayed<br>Sort Order<br>Go to Name |                 | ×               |

If there are existing related attachments, the list of attachments will appear in the bottom list applet. Users can create or modify any attachment(s) for a defect. To add an attachment, right-click in the *OEM Attachments list applet*. Select 'New Record' from the

| <u>N</u> ew Record<br><u>D</u> elete Record<br><u>C</u> opy Record<br><u>U</u> ndo Record |  |
|-------------------------------------------------------------------------------------------|--|
| C <u>o</u> lumns Displayed<br><u>S</u> ort Order                                          |  |
| Go to Name                                                                                |  |

A popup window with all directory listings is displayed. Browse the directories to find your document, select the document, then clicking the "Select" button. The file will automatically be attached to the Product Defect and saved on the *Siebel file server*. Other users will be able to access that file afterwards.

#### **NOTE:** Attached file size limit is 5MB per file.

Besides attaching the file to the Siebel file server, users can also put in the URL or ftp into the [URL] field to point to any Internet URLs or FTP sites. For example, URL like <u>http://www.efi.com</u> OR ftp like <u>ftp://ftp.efi.com/sample.exe</u>.

| Select File            |           |                |                | ? ×                  |
|------------------------|-----------|----------------|----------------|----------------------|
| Look jn:               | 🚖 bin     |                | - 🗈 (          | * 🔳                  |
| access.dsr             | n         | 🔊 aspenu.def   | comdb36.sc     | I 🛃 dbcl             |
| 📑 aspect.ini           |           | 🗐 cesiebel.cfg | 🛋 ctcenu.def   | 🐙 dbei               |
| aspect.reg             |           | 🔊 cfx2032.dll  | 📓 ctconnect.ir | ni 🔊 dbe:            |
| aspect.trg             |           | 🕑 comdb33.sql  | 🖉 ctconnect.re | eg 🔊 dbl5 👘          |
| aspect6.re             | 9         | 🕑 comdb34.sql  | 💼 ctconnect.tr | g 😤 dblo             |
| aspect6.trg            | )         | comdb35.sql    | 💽 db2udb.dsn   | 🔊 dbtl!              |
|                        |           |                |                | Þ                    |
| File <u>n</u> ame:     |           |                |                | Select               |
| Files of <u>type</u> : | All Files |                | ▼              | Cancel               |
| URL:                   |           |                |                | Lin <u>k</u> to file |

#### **NOTE:** Please **DO NOT CHECK** the [Link to file] checkbox.

k) Sending Email or Fax or Page from the application is NOT AVAILABLE.

Please **DO NOT USE File menu -> Send E-Mail** or **Send Fax** or **Send Page**.

#### 4.2 Defect Verification by OEM QA

OEM QA verifies the defects that are assigned back to them by EFI QA.

- a) From *My Defect view*, the OEM users can query on the defects that are '*Open' or 'For OEM Verify'* defects that is assigned to you or use the *predefined 'My Pending Defects' query*.
- b) If the defect is verified, change the 'Status' field to 'Closed'.

### 4.3 Defect Solutions

OEM user can see Defect solutions for a defect (if available) by selecting 'OEM Solution' view.

| 👶 Test EFI Siebel Syst       | em - Product Defec                      | ct Solution Search                 |                    |                             | _ <u>_</u>              |
|------------------------------|-----------------------------------------|------------------------------------|--------------------|-----------------------------|-------------------------|
| <u>File Edit View Screen</u> | s <u>G</u> o <u>Q</u> uery <u>R</u> epo | ints <u>H</u> elp                  |                    |                             | SIEBEL                  |
|                              |                                         | N 2t 2t   8 @ @ ₽ >                | <u>~ 9 ¢ ¢ h</u>   | <ul> <li>€ □ Ⅲ №</li> </ul> | ↓ Queries ▼             |
| History - <                  | Threads   Defect:                       |                                    |                    | 1 - Carlos                  |                         |
| OEM Defects                  | OFM Product                             | t Defect                           |                    |                             |                         |
| Product Defects              | Defect #                                | 1-OFI Dependent                    |                    | New [                       | Delete Copy Cancel      |
| My Defects                   | Defect #                                | Picker ***                         | By DEMOSERI        | *OEMIG   abuiza             |                         |
| My Group's Defects           | *Project                                | Bishop - *** ··· Chann             | el External - OEMI | "Steps to Reproduce:        |                         |
| OEM Activities               | *Problem Area                           | 3rd Party App 💌 *Reports           | ed 11/29/99 11:2 • | 2)                          |                         |
| OEM Attachments              | Sub-Area                                | *Defect Typ                        | pe Defect 🔹        | 3)                          |                         |
| OEM Solutions                |                                         | Client C                           | os 📃 🔳             |                             |                         |
|                              | Version/Build                           | Languag                            | ge 📃 🗾             |                             |                         |
|                              | Status Date                             | 11/29/99 11:24:( *Stat             | us Open 💌          |                             | V                       |
|                              | *Short Desc                             | This is a test of OEM Visibility - | bjc 11/29/99 🛄     | *Severity 1-Crash or E      | *Priority 0 - OEM - Fi: |
|                              |                                         |                                    |                    |                             | Reproducible            |
|                              | OEM Solution                            | ns 🖸                               |                    |                             |                         |
|                              | Short Desc                              | Long Desc                          | Comme              | ents Create                 | d By Created 🖻          |
|                              |                                         |                                    |                    |                             |                         |
|                              |                                         |                                    |                    |                             |                         |
|                              |                                         |                                    |                    |                             |                         |
|                              |                                         |                                    |                    |                             |                         |
|                              |                                         |                                    |                    |                             |                         |
|                              |                                         |                                    |                    |                             |                         |
|                              |                                         |                                    |                    |                             |                         |
|                              |                                         |                                    |                    |                             | <b>*</b>                |
|                              |                                         |                                    |                    |                             |                         |
| 1                            |                                         |                                    |                    |                             |                         |
|                              |                                         |                                    |                    | ltem: 1 of '                |                         |

#### 5. Reporting

To run defect reports, do the following:

- a) Select any Defect views
- b) To narrow/filter your report result set, put in your report criteria, and then executes the query before running the report. The report displays the data in the same order as they are displayed in the view.
  - To resolve "no data is available for the report" error, you need to *refresh and requery* before running a report.
- c) Select the defect report from the 'Reports' menu.

The following defect reports are available:

- Product Defect Activity (OEM)
- Product Defect Summary (OEM)

| 👶 Test EFI Siebel Sys                         | tem - All Product De                         | efects                         |                                                                                                    |                 |                               |               | _ 8 ×       |
|-----------------------------------------------|----------------------------------------------|--------------------------------|----------------------------------------------------------------------------------------------------|-----------------|-------------------------------|---------------|-------------|
| <u>F</u> ile <u>E</u> dit ⊻iew <u>S</u> creen | s <u>G</u> o <u>Q</u> uery <mark>Repo</mark> | rts <u>H</u> elp               |                                                                                                    |                 |                               |               | SIEBEL      |
|                                               | Pro                                          | duct Defect <u>A</u> ctivity ( | DEM)                                                                                                    |                 | <ul><li>&lt; □ ≅ №?</li></ul> | Queries       | •           |
| History - 🗇 🔿                                 | Threads Defect:                              | duct Derect Summary            |                                                                                                    |                 |                               |               |             |
| OEM Defects                                   |                                              |                                | all and the second second second second second second second second second second second second second second s |                 |                               |               | A Company A |
| a the form                                    | • OEM Product                                | Defect                         |                                                                                                    |                 |                               |               |             |
| 6                                             | O EIN T TOWN                                 | boroot                         |                                                                                                    |                 | New D                         | elete Copy    | Cancel      |
| Product Defects                               | Defect #                                     | 1-05I                          | Reported By                                                                                                    | OEMUSER1        | *OEM Id abc123                |               |             |
| My Defects                                    | *Project                                     | BIshop - ***                   | ··· Channel                                                                                                    | External - OEM1 | *Steps to Reproduce:          |               |             |
| My Group's Defects                            | *Problem Area                                | 3rd Party App                  | <ul> <li>*Reported</li> </ul>                                                                                   | 11/29/99 11:2 💌 | 1)                            |               | <b>A</b>    |
| OEM Attachments                               | Sub-Area                                     |                                | *Defect Type                                                                                                    | Defect •        | 2)                            |               |             |
| OEM Solutions                                 | 04011104                                     |                                | Cliont OF                                                                                                    |                 | "                             |               |             |
|                                               | University (Devile)                          |                                |                                                                                                    |                 |                               |               |             |
|                                               | version/Bullu                                |                                | Language                                                                                                    | -               |                               |               |             |
|                                               | Status Date                                  | 11/29/99 11:24                 | :l *Status                                                                                                    | Open 💌          |                               | _             | ×           |
|                                               | *Short Desc                                  | This is a test of              | OEM Visibility - bjc :                                                                                          | 11/29/99        | *Severity 1-Crash or E        | *Priority 0-0 | EM - Fi: 💌  |
|                                               |                                              |                                |                                                                                                    |                 |                               | Reproducible  | -           |
|                                               | OEM Broduct                                  | Dofacto                        |                                                                                                    |                 |                               |               |             |
|                                               | Defect #                                     | torund                         | Channel                                                                                                    | *Desident       | KD-G-H T                      | *Ducklass Aug |             |
|                                               | Defect #                                     | *OEM Id                        | Channel<br>External OEM1                                                                                        | *Project        | *Defect Type                  | *Problem Area |             |
|                                               | 1-099                                        | abc123                         | External - OEM1                                                                                                 | Bishop - ***    | Defect                        | Gore System   |             |
|                                               | 1-089                                        | 1234                           | External - OEM1                                                                                                 | BISHOP          | Defect                        | Driver        |             |
|                                               | 10,0                                         | 1201                           | External OEni                                                                                                   | DADIN           | Delect                        | Driver        |             |
|                                               |                                              |                                |                                                                                                    |                 |                               |               |             |
|                                               |                                              |                                |                                                                                                    |                 |                               |               |             |
|                                               |                                              |                                |                                                                                                    |                 |                               |               |             |
|                                               |                                              |                                |                                                                                                    |                 |                               |               |             |
|                                               |                                              |                                |                                                                                                    |                 |                               |               | -           |
|                                               | •                                            |                                |                                                                                                    |                 |                               |               | Þ           |
|                                               | L                                            |                                |                                                                                                    |                 |                               |               |             |
| •                                             |                                              |                                |                                                                                                    |                 |                               | ,             |             |

d) The report will appear in the Siebel report viewer.

| -                                                                              | (Car)                                                        |                                                             | Imaging                            |  |
|--------------------------------------------------------------------------------|--------------------------------------------------------------|-------------------------------------------------------------|------------------------------------|--|
| 1-RST<br>Indust 1410<br>Nutlets Ans Care Tydaen                                | 00 e IO 120<br>Reported<br>Disannet Baseriar- OBM            | Gevenity 3.60<br>UnderwoodPeature<br>Pails                  | Priority 2 - Pix by suid milestone |  |
| Sub-Area UEB<br>Westion/Build<br>Westion Date 11/08/1988 17:14:08              | Reported TDORYBBITT 14:12<br>Detect Type Detect<br>Cleart 05 | Reproducible<br>Dete Orseet                                 | Oce Itelar                         |  |
| Langunga<br>Dated                                                              | Ratur Open                                                   | <ul> <li>Idepit to Paproduce</li> <li>authorizit</li> </ul> |                                    |  |
| Adoutly Type Created Coevered<br>Cone Devi 11/06/1000 teeling<br>Deve 11/16/65 |                                                              |                                                             |                                    |  |
|                                                                                |                                                              |                                                             |                                    |  |

e) You can save a formatted report in a .ROI (report instance) file. Certain reports may also be saved as HTML files.

#### 6. Support

- For problems and questions, please contact your EFI contact.